## AGENDA DO SECRETÁRIO / SUBPREFEITO

Este manual contém informações de como atualizar a Agenda do Secretário/Subprefeito/ Superintendente **a partir de 2015**.

Com a publicação da Portaria Intersecretarial 03/2014, a **Agenda do Secretário/Subprefeito** passou a integrar a página "Institucional", dentro de "Acesso à Informação". Portanto, a partir de 2015, no Waram, o <u>calendário</u> da Agenda do Secretário/Subprefeito estará na área O Acesso à Informação e as datas da agenda deverão ser salvas sempre na área O Notícias, a exemplo da agenda do Prefeito que figura na <u>lista de notícias do Novo Portal</u>.

Para disponibilizar o calendário da agenda na página "Institucional", <u>clique aqui</u> e siga o tutorial.

Para inserir **uma data na agenda no calendário**, <u>clique aqui</u> e siga o tutorial.

## PARA DISPONIBILIZAR O CALENDÁRIO DA AGENDA NA PÁGINA "INSTITUCIONAL"

1) Em PÁGINAS, em 🗏 Listar por área , escolha seu órgão e, no campo abaixo, escolha

🔘 Acesso à Informação . Clique em 💽 .

| 👔 🔚 Páginas                                              |                                                                                                    |       |
|----------------------------------------------------------|----------------------------------------------------------------------------------------------------|-------|
| Aprovar    Criar nova página em:    Escolha o canal    K | E Listar por área                                                                                            | Escol |
|                                                          | Organização CK<br>Notícias<br>CPOP<br>Notícias<br>Conferências                                               | *     |
| Aprovar Procurar e editar   Criar nova ØK                | Audiências Públicas<br>Consultas Públicas<br>Diálogos Sociais<br>Fundos<br>Fundos 1<br>Promoção da Cidadania | Ē     |
| 📴 Canais                                                 | Acesso à Informação<br>template 13<br>template 08                                                            |       |
| Escolha uma área                                         | Processo Eletrônico<br>menu<br>Notícias<br>SEI<br>PEN<br>Fale Conosco<br>Fotos                               | -     |

 Dentre os resultados, encontre "Agenda do Secretário/Subprefeito" e o ano correspondente, e clique em [Link Permanente].

| Agenda do Secretário |         |                 |   |
|----------------------|---------|-----------------|---|
| 2015                 |         |                 |   |
|                      |         |                 |   |
| Editar               | Excluir | Link Permanente | ] |

3) Copie (CTRL+C) o endereço (URL) da página que vai se abrir. E feche a aba. Exemplo:

The second second secon

4) No Waram, abaixo do calendário à esquerda da tela, digite "Institucional" e clique em OK.

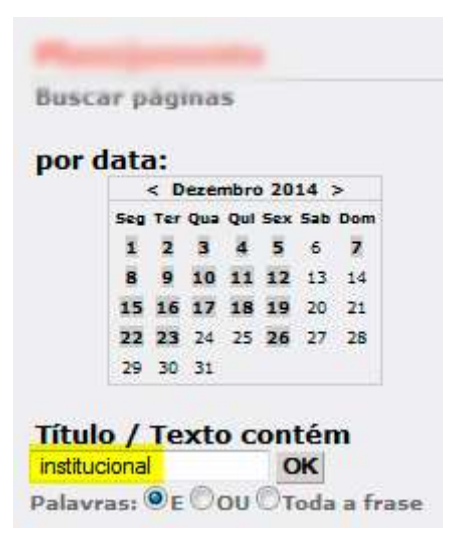

5) Dentre os resultados, localize a página "Institucional" vinculada (onde) à área "Acesso à Informação" e clique em "Editar".

| Publicado   2014/09/04 @ 18:44:09   q<br>Acesso à Informação<br>Último a editar: | uemi | ande: |
|----------------------------------------------------------------------------------|------|-------|
| Institucional                                                                    |      |       |
| Editar Excluir [Link Permanent                                                   | e]   |       |

6) Selecione (marque) "Agenda do Secretário" e clique em 🕵. Clique no campo

| URL do hiperlink |                                       |
|------------------|---------------------------------------|
|                  | (apague o endereço que estiver lá, se |

necessário) e cole (CTRL+V) o novo endereço.

7) Clique em OK e em Gravar >

## PARA INSERIR UMA AGENDA NO CALENDÁRIO

- 1) Em PÁGINAS, em 🗏 Criar nova página em: , escolha seu órgão e clique em 📧 .
- 2) Preencha:

<u>Título</u>: Agenda do Secretário/Subprefeito (complete com o nome do Secretário/Subprefeito)

Chamada: Sexta-feira, 02 de janeiro de 2015. (dia da semana por extenso)

Texto: (Hora: evento x. Pauta: y. Local: z.)

10h00: Reunião com fulano e ciclano. Pauta: ciclovias. Local: Gabinete.

13h00: Almoço com beltrano e ciclano.

15h00: Despachos internos.

- Na coluna da direita 2) Inserindo página, selecione a área 
   Notícias e clique em

   Gravar > .
- 4) Retorne para a edição da página, clicando em Escrever artigo e, logo abaixo, clique em Visualizar este post para abrir a agenda criada.
- 5) Copie (selecione e dê CTRL+C) o endereço (URL) da página que vai se abrir e feche a aba. Exemplo de endereço (URL):

The second second secon

6) No Waram, na barra de navegação salmão no topo da página, em Listar por área, escolha seu órgão e, no campo abaixo, escolha
 ACESSO À INFORMAÇÃO.
 Clique em 💽.

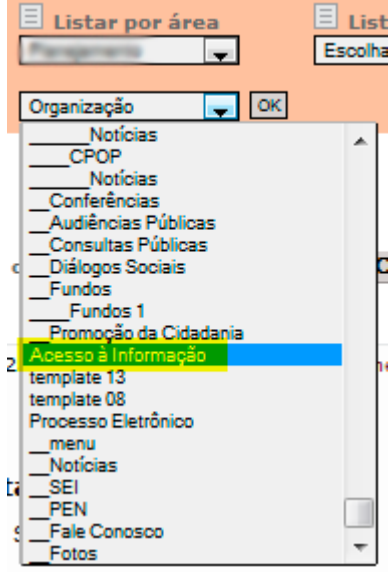

7) Dentre os resultados, encontre "Agenda do Secretário/Subprefeito" e o ano correspondente e

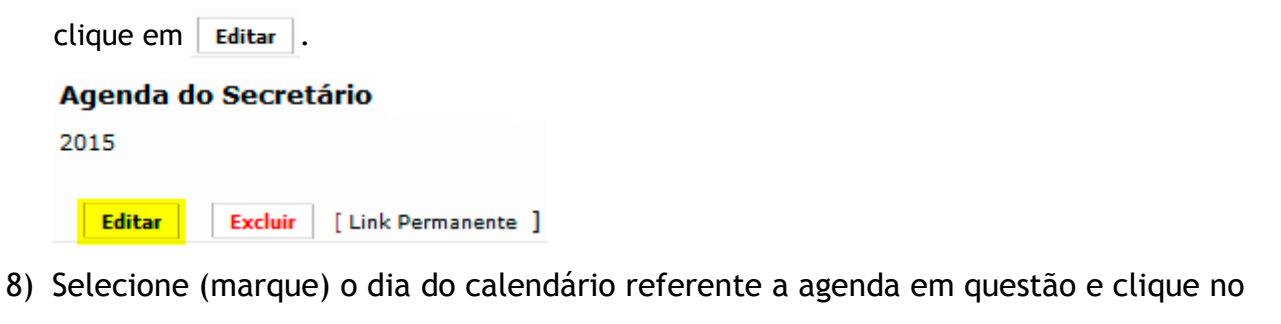

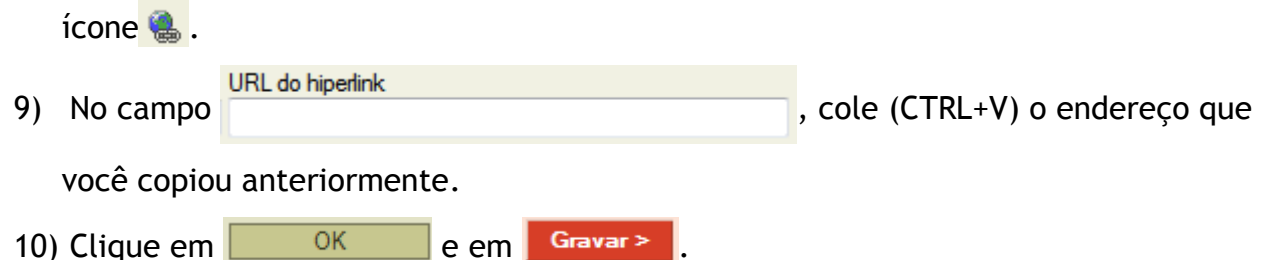

11) Clique em Visualizar este post para abrir a agenda e verificar a data inserida.

Lembrando que pode demorar até 2 minutos para que a data entre na agenda. Aperte F5 algumas vezes até que a data apareça.

> Dúvidas sobre conteúdo: <u>copi@prefeitura.sp.gov.br</u> Dúvidas sobre a ferramenta (Waram): <u>atualizar@prefeitura.sp.gov.br</u>

> > ----- FIM -----